## CLUB RETRAITES EXPERTS COMPTABLES

En cliquant sur le bouton qui est sur le site ou sur la newsletter vous devez arriver sur cette page

# Cliquer

# **Devenir membre**

| 1<br>ADHÉSION | 2<br>INSCRIPTION R                                                   | 3<br>IÉSUMÉ | 4<br>PAIEMENT       |                      | CONFIRMATIO |
|---------------|----------------------------------------------------------------------|-------------|---------------------|----------------------|-------------|
|               | Type d'adhésion                                                      |             |                     |                      |             |
|               | EC RETRAITE moins de 80 ans<br>Du 1 janvier 2021 au 31 décembre 2021 |             |                     | 40,00 €              |             |
|               | O EC RETRAITE plus de 80 ans                                         |             |                     | <mark>20,00</mark> € |             |
|               | O ECR RETRAITE MEMBRE D'HONNEUR                                      |             |                     | Gratuit              |             |
|               | O ECR RETRAITE- ACCOMPAGNANT(E)                                      |             |                     | Gratuit              |             |
| Si v<br>clic  | /ous êtes déjà membre<br>uer sur :ie suis déjà m                     | embre       | Je suis déjà membre | Suivant              |             |

si vous êtes nouvel adhèrent cliquer sur : suivant

## CLUB RETRAITES EXPERTS COMPTABLES

Si vous êtes déjà membre et n'avez pas de mot de passe cliquez sur mot de passe oublié et donnez l'adresse mail que vous nous avez déjà fournie-Si vous connez cotre mot de passe cliquez sur ce connecter

# Courriel Mot de passe Mot de passe oublié Devenir membre

## EXPERTS COMPTABLES RETRAITES DU CENTRE

Une fois Connecté vous devez vous retrouvé sur la page "mon espace" si votre profil est exact cliquer directement sur "MES ADHESIONS" vous devez arriver sur cette page et cliquer renouveler mon aadhésion

Data da

#### MON ESPACE

MON PROFIL MES ADHÉSIONS MES TRANSACTIONS MODIFIER MON MOT DE PASSE

DÉCONNEXION

## Mes adhésions

Renouveler mon adhésion

## Historique de mes adhésions

| Année             | Type d'adhésion                | Date de la<br>transaction | Date début<br>adhésion | renouvellement<br>adhésion | Statut                    |                         |
|-------------------|--------------------------------|---------------------------|------------------------|----------------------------|---------------------------|-------------------------|
| <mark>2024</mark> | EC RETRAITE<br>moins de 80 ans | 02-12-2024                | 01-01-2025             | 01-01-2026                 | En attente de<br>paiement | Procéder au<br>paiement |
| 2023              | EC RETRAITE<br>moins de 80 ans | 28-12-2023                | 01-01-2024             | 01-01-2025                 | Validée                   |                         |
| 2022              | EC RETRAITE<br>moins de 80 ans | 05-12-2022                | 01-01-2023             | 01-01-2024                 | Expirée                   |                         |
| 2021              | EC RETRAITE<br>moins de 80 ans | 22-12-2021                | 01-01-2022             | 01-01-2023                 | Expirée                   |                         |
| 2021              | EC RETRAITE<br>moins de 80 ans | 27-02-2021                | 01-01-2021             | 01-01-2022                 | Expirée                   |                         |

# **Devenir membre**

Si vous êtes nouveau membre remplissez les éléments demandés

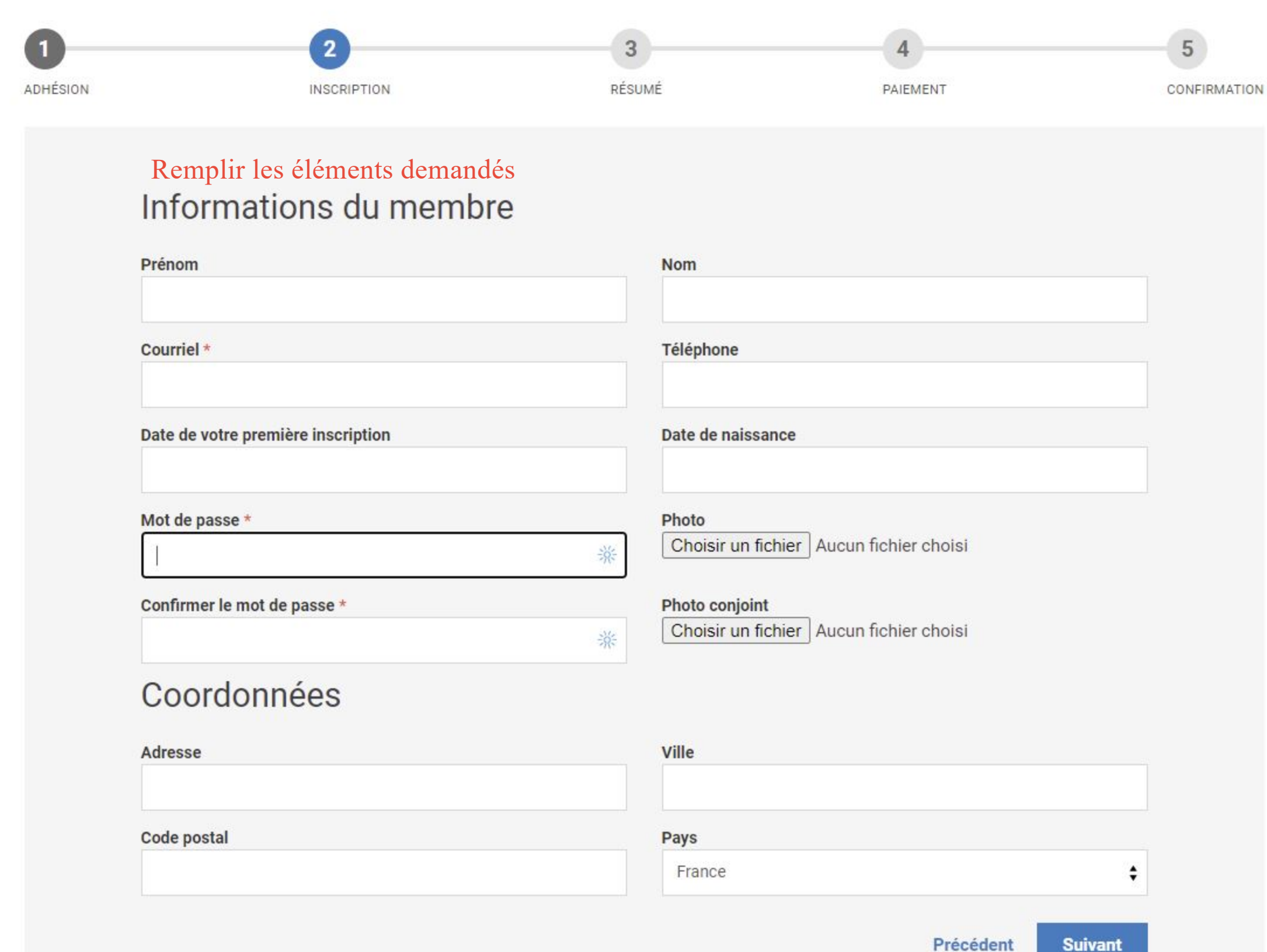

## **Devenir membre**

| Mode de paiement                                         | I III III III III III III III III III |
|----------------------------------------------------------|---------------------------------------|
| Carte bancaire      Chèque      Virement bancaire        |                                       |
| Informations de facturation                              |                                       |
| Organisation                                             |                                       |
|                                                          |                                       |
| Prénom *                                                 | Nom *                                 |
|                                                          |                                       |
| Courriel *                                               | Adresse *                             |
| TARTEMPION@GGG.FR                                        |                                       |
| Ville *                                                  | Code postal *                         |
| Dave *                                                   |                                       |
| France                                                   | :                                     |
| Récapitulatif du paiement<br>EC RETRAITE moins de 80 ans | 40,00 4                               |
| Pourboire suggéré                                        | 5,30 €                                |
| Pourquoi votre soutien compte                            | Modifier                              |

Précédent

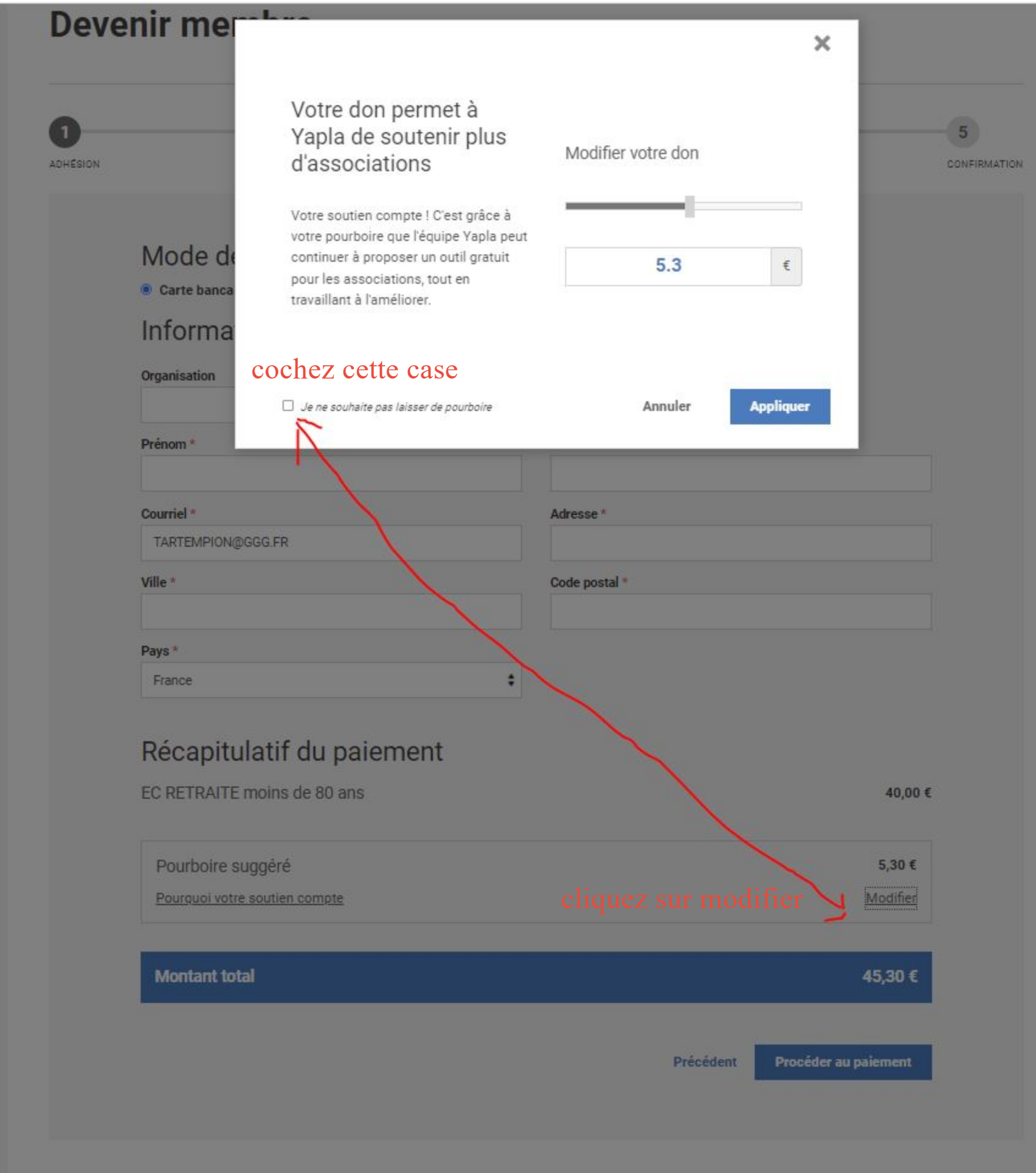

## Devenir membre

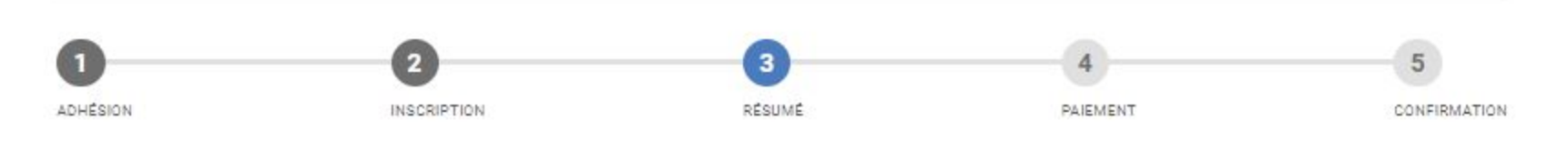

#### Adhésion

EC RETRAITE moins de 80 ans 40,00 €

#### Vérifiez si les renseignements saisis sont corrects et cliquez sur suivant et suivez les instructions des pages suivantes

#### Informations du membre

| Prénom                                           | Nom               |
|--------------------------------------------------|-------------------|
| Courriel                                         | Téléphone         |
| Date de votre première inscription               | Date de naissance |
|                                                  | Photo             |
|                                                  | Photo conjoint    |
| Coordonnées                                      |                   |
| Adresse                                          | Ville             |
| Code postal                                      | Pays<br>France    |
| Montant total                                    | 40,00 €           |
| J'accepte les conditions d'utilisation du site * |                   |

Précédent

Suivant

J'accepte les conditions d'utilisation du site \*

## Mode de paiement

○ Carte bancaire ○ Chèque

Virement bancaire

## Informations de facturation

| Organisation |               |
|--------------|---------------|
| Prénom *     | Nom *         |
| Email *      | Adresse *     |
| Ville *      | Code postal * |
| Pays *       |               |

## Récapitulatif du paiement

EC RETRAITE moins de 80 ans

40,00 €

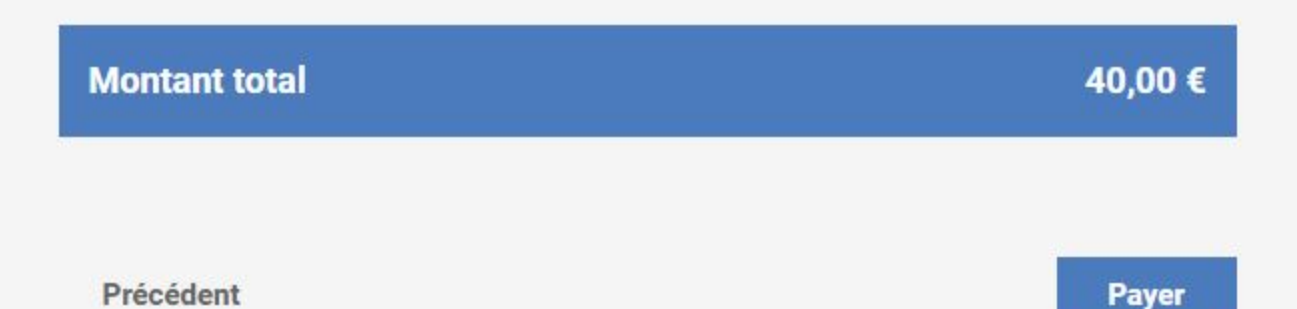